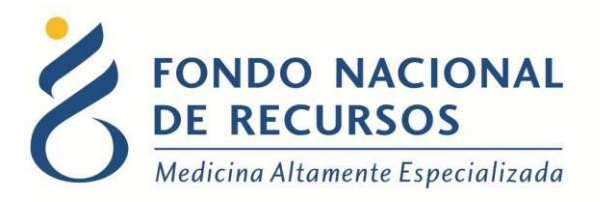

# Ingreso Declaración Jurada de Medicamentos por Portal

Unidad Informática Junio 2018

**Copyright 2012** © **Fondo Nacional de Recursos** - Se permite la distribución y la copia literal de este artículo en su totalidad por cualquier medio, sin paga de derechos, siempre y cuando se conserve la nota de copyright y esta nota de permiso.

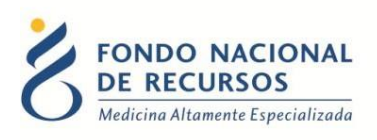

# Índice de contenido

| 1. Ingreso por primera vez                                             | 3  |
|------------------------------------------------------------------------|----|
| 1.1 Requisitos Previos                                                 | 3  |
| 1.2 Usuario y contraseña                                               | 3  |
| 1.3 Inicio de sesión (Login)                                           | 4  |
| 2. Ingreso de Declaración Jurada de Medicamentos                       | 5  |
| 3. Códigos de medicamento, principios activos y unidad física de stock | 8  |
| 4. Consultas sobre el sistema                                          | 10 |

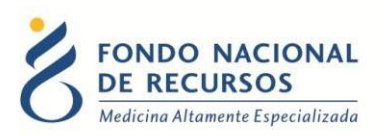

#### 1. Ingreso por primera vez

#### **1.1 Requisitos Previos**

Para poder trabajar en el nuevo Sistema de Gestión del FNR deberá tener instalado alguno de los siguientes navegadores: Mozilla Firefox, Opera o Safari.

Verifique si tiene instalado alguno de los navegadores mencionados, en caso contrario solicíteselo al departamento de informática de su institución. Puede descargarlos gratuitamente.

#### **1.2 Usuario y contraseña**

Usted recibirá un mail desde un destinatario: "no\_responder@fnr.gub.uy", en cuyo asunto dice: "Creación Usuario FNR". En el mismo, se comunicó la denominación que le hemos dado al usuario y la contraseña que le asignó el sistema.

Para ingresar al Portal debe ir a la web del FNR: www.fnr.gub.uy. Allí debe clickear el botón "Acceso al Portal"

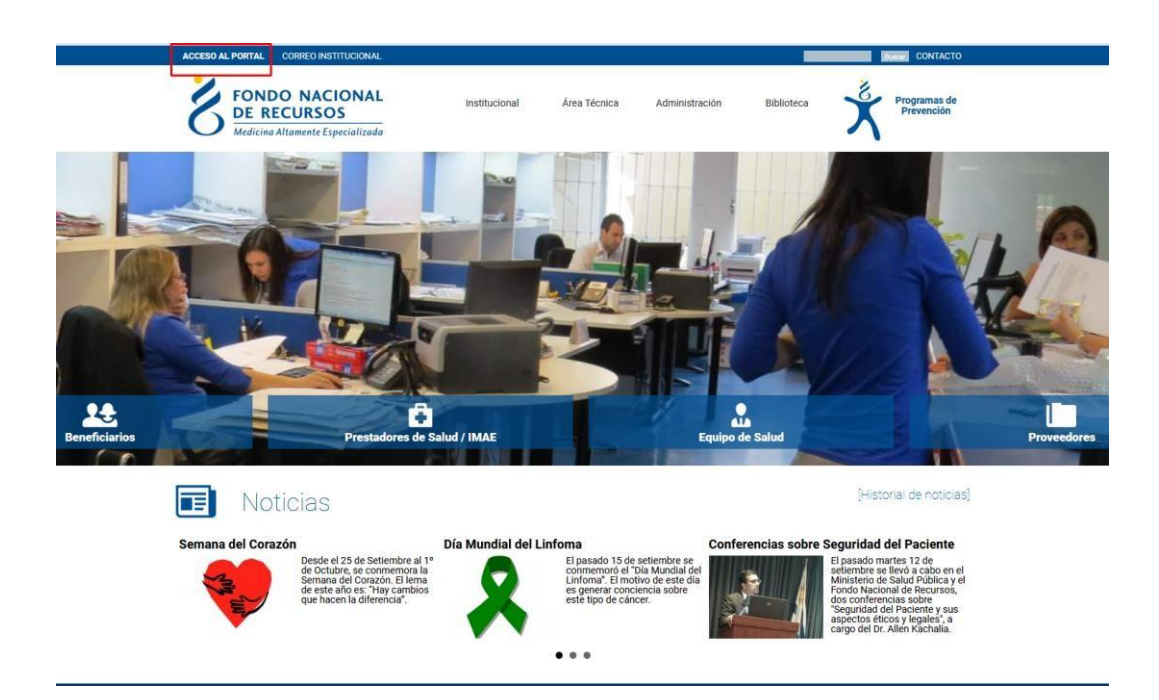

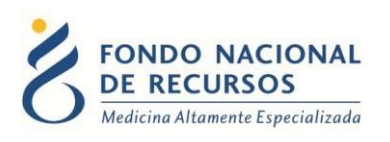

# 1.3 Inicio de sesión (Login)

| C       | , ingre    | Sur ur r                        | ortar          |    |
|---------|------------|---------------------------------|----------------|----|
| g u     | suario     |                                 |                |    |
| ස P     | issword    |                                 |                |    |
| Mostrar | Contraseña | ¿Olvidaste tu <mark>Pass</mark> | word/Contraseñ | a? |
|         | I          | NGRESAR                         |                |    |

En esta pantalla Ud. debe ingresar su nombre de usuario y su contraseña.

La primera vez que ingrese, le solicitará cambio de contraseña, esto se debe a un tema de seguridad. Luego de realizar el cambio, está en condiciones de comenzar a trabajar en el sistema.

En caso de olvido de contraseña, deberá solicitar una nueva desde la opción: ¿Olvidaste tu Contraseña?

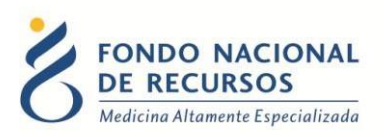

# 2. Ingreso de Declaración Jurada de Medicamentos

IMPORTANTE: el administrador de la institución debe agregar al usuario el ROL:

RECAR\_operador\_envio

Al ingresar al Portal deberá seleccionar la dependencia correspondiente a la Farmacia de la cual se va hacer la declaración de medicamentos, en el caso de que el usuario tuviera solo una dependencia, esto se hace de forma automática.

| FONDO NACIONAL<br>DE RECURSOS<br>Medicina Altamente Especializada | Portal del Sistema de G<br>Usuario: Usuario Prueba Dependencia: Farmacia | estión                                                                              |                      |                            |       |  |
|-------------------------------------------------------------------|--------------------------------------------------------------------------|-------------------------------------------------------------------------------------|----------------------|----------------------------|-------|--|
|                                                                   | Administración Medicame                                                  | entos Pedidos Prov.                                                                 | Formularios          | Otros                      |       |  |
| Novedades<br>Consultas<br>Notificaciones                          | Entrega de<br>Transferen<br>Consultar T<br>Declaració<br>Reporte de      | Med.<br>cia de Med.<br>ransferencias de Med.<br>Jurada de Med.<br>Stock<br>Entregas |                      |                            |       |  |
|                                                                   |                                                                          | Paciente                                                                            |                      | Acto Médico                |       |  |
|                                                                   |                                                                          | Tratamiento                                                                         |                      | Médico                     |       |  |
|                                                                   |                                                                          |                                                                                     |                      |                            |       |  |
| ttps://portal.fnr.gub.uy/Portal/faces/index.xhtml#                | 18 de Julio 985, Galería                                                 | Cristal 3er. Piso   Tel:2901 4                                                      | 091   Fax: 2902 0783 | C.P. 11100, Montevideo, Un | guay. |  |

Luego en el menú "Medicamentos" seleccionar "Declaración Jurada de Med"

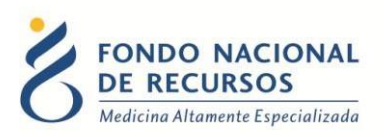

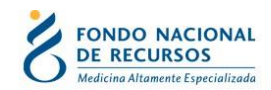

Declaracion jurada de medicamentos Usuario: Usuario Prueba Dependencia: Farmacia

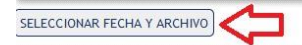

18 de Julio 985, Galería Cristal 3er. Piso | Tel:2901 4091 | Fax: 2902 0783 | C.P. 11100, Montevideo, Uruguay.

| ) 🔒 https://portal.fnr.gub.uy/DeclaracionJuradaMedicamentos/servlet/upload/form | *** | ◙ | ☆ | Ξ |
|---------------------------------------------------------------------------------|-----|---|---|---|
| Declaracion jurada de medicamentos                                              |     |   |   |   |
| echa: CONFIRMAR                                                                 |     |   |   |   |
|                                                                                 |     |   |   |   |
|                                                                                 |     |   |   |   |
|                                                                                 |     |   |   |   |
|                                                                                 |     |   |   |   |

Deben subir el archivo que debe cumplir son los siguientes requisitos y seleccionar la fecha de envío:

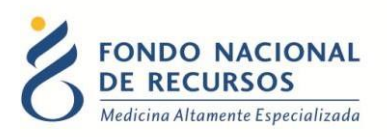

Archivo de texto plano, con campos, separados por punto y coma (;) Detalle de los campos del archivo:

| Cédula                  | Numérico (8)                            |
|-------------------------|-----------------------------------------|
| Digito verificador      | Numérico (1)                            |
| Primer nombre           | Carácter (20)                           |
| Segundo nombre          | Carácter (20)                           |
| Primer apellido         | Carácter (20)                           |
| Segundo apellido        | Carácter (20)                           |
| Código principio activo | Numérico (8) Lista enviada por el FNR.  |
| Código del medicamento  | Numérico (12) Lista enviada por el FNR. |
| Unidad física           | Carácter (2) Lista enviada por el FNR.  |
| Cantidad                | Numérico (12)                           |
| Lote                    | Carácter (20)                           |
| Vencimiento lote        | Fecha (dd/mm/yyyy)                      |
| Observaciones           | Carácter (100) cualquier acotación      |

#### NOTAS:

Si en algún caso especial faltara algún valor de un campo (ej. observaciones, segundo nombre), igual debe venir delimitado por punto y coma. El último campo debe estar terminado en punto y coma.

Ejemplo archivo "Declaracion Jurada"

Principio activo: código 93, adalimumab Medicamento: código 3501031, ADALIMUMAB (HUMIRA) 40 MG \* 2 JERINGAS PRELLENAS

En este ejemplo el paciente no tiene segundo apellido, se deja ;;

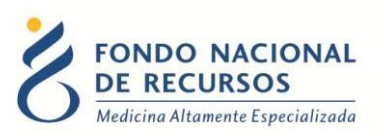

#### Linea ejemplo: 2566985;5;JOSE;GERVASIO;ARTIGAS;;93;3501031;CA;7;LF051;25/08/2017;OBS;

Se anexan: Códigos de principios activos Códigos de unidad física de stock Códigos de medicamentos

# 3. Códigos de medicamento, principios activos y unidad física de stock

|                       |                                                                                                    | Unidad                                                                                                    |
|-----------------------|----------------------------------------------------------------------------------------------------|----------------------------------------------------------------------------------------------------|
| Cód. principio activo | Cód. medicamento                                                                                                    | física                                                                                                    |
| 18                    | 4120702                                                                                                    | CA                                                                                                    |
| 18                    | 4120703                                                                                                    | CA                                                                                                    |
| 18                    | 4120731                                                                                                    | CA                                                                                                    |
| 18                    | 4120753                                                                                                    | CA                                                                                                    |
| 20                    | 3301022                                                                                                    | CA                                                                                                    |
| 21                    | 3301023                                                                                                    | CA                                                                                                    |
| 21                    | 4120745                                                                                                    | CA                                                                                                    |
| 47                    | 4120704                                                                                                    | CA                                                                                                    |
| 47                    | 4120728                                                                                                    | CA                                                                                                    |
| 59                    | 4120706                                                                                                    | CA                                                                                                    |
| 59                    | 4120707                                                                                                    | CA                                                                                                    |
| 65                    | 4120709                                                                                                    | CA                                                                                                    |
| 65                    | 4120716                                                                                                    | CA                                                                                                    |
| 65                    | 4120719                                                                                                    | CA                                                                                                    |
| 65                    | 4120720                                                                                                    | CA                                                                                                    |
| 65                    | 4120725                                                                                                    | CA                                                                                                    |
| 65                    | 4120726                                                                                                    | CA                                                                                                    |
| 66                    | 4120708                                                                                                    | CA                                                                                                    |
| 67                    | 4120712                                                                                                    | CA                                                                                                    |
| 67                    | 4120730                                                                                                    | JE                                                                                                    |
| 67                    | 4120746                                                                                                    | CA                                                                                                    |
| 73                    | 4120714                                                                                                    | LA                                                                                                    |
| 74                    | 4120715                                                                                                    | LA                                                                                                    |
| 79                    | 4120717                                                                                                    | CA                                                                                                    |
| 79                    | 4120729                                                                                                    | CA                                                                                                    |
|                       | Cód. principio activo<br>18<br>18<br>18<br>18<br>18<br>20<br>21<br>21<br>21<br>47<br>47<br>47<br>59<br>59<br>59<br>59<br>59<br>59<br>59<br>59<br>59<br>59<br>59<br>59<br>59 | Cód. principio activoCód. medicamento184120702184120731184120731184120731203301022213301023214120745414120745474120745474120704474120706594120707654120709654120709654120716654120720654120726654120726654120726654120726654120726654120726664120730674120746674120746734120714744120715794120717794120727 |

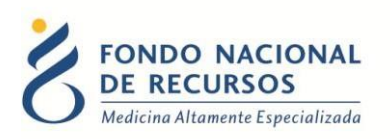

| ADALIMUMAB (HUMIRA) 40 MG * 2 JERINGAS PRELLENAS  | 93  | 3501031 CA |
|---------------------------------------------------|-----|------------|
| INFLIXIMAB REMICADE 100 MG AMP                    | 95  | 3501038 CA |
| BORTEZOMIB BOTEMIB * MG (1 MG/AMP)                | 97  | 3501082 CA |
| BORTEZOMIB BOTEMIB * MG (2.5 MG/AMP)              | 97  | 3501088 CA |
| ETANERCEPT ENBREL 50 MG * 4 JERINGAS PRELLENADAS  | 103 | 3501047 CA |
| ETANERCEPT ENBREL 25 MG * 4 JERINGAS PRELLENADAS  | 103 | 3501053 CA |
| TENECTEPLASE - ELAXIM 50 MG AMPOLLA               | 117 | 3501055 CA |
| TOCILIZUMAB ACTEMRA 162 MG * 4 JGAS               | 141 | 4120733 CA |
| TOCILIZUMAB ACTEMRA 200 MG IV * 10 ML             | 141 | 4120734 CA |
| SOFOSBUVIR SOVALDI 400 MG                         | 148 | 4120741 CA |
| DARUNAVIR 600 MG * 60 COMP                        | 149 | 3301092 CA |
| DARUNAVIR (RESISVIR) 600 MG * 60 COMP             | 149 | 3301094 CA |
| ETRAVIRINA INTELENCE 200 MG *60 COMP              | 150 | 4120735 CA |
| RALTEGRAVIR ISENTRESS 400 MG * 60 COMP            | 151 | 4120736 CA |
| GOLIMUMAB (SIMPONI) 50 MG * 1 JERINGA PRELLENA    | 156 | 3501101 CA |
| PERTUZUMAB PERJETA 420 MG                         | 157 | 4120738 CA |
| TDM-1 KADCYLA 160 MG                              | 158 | 4120739 CA |
| TDM-1 KADCYLA 100 MG                              | 158 | 4120740 CA |
| LEDIPASVIR 90 MG - SOFOSBUVIR 400 MG HARVONI      | 164 | 4120742 CA |
| PARITAPREVIR + OMBITASVIR + DASABUVIR VIEKIRA PAK | 165 | 4120743 CA |
| LENALIDOMIDA MYELENZ 10 MG                        | 168 | 3501108 CA |
| LENALIDOMIDA MYELENZ 25 MG                        | 168 | 3501109 CA |
|                                                   |     |            |

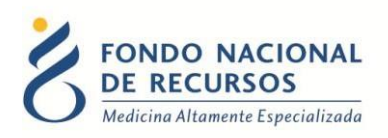

### 4. Consultas sobre el sistema

En caso de que se presente algún error o consulta durante la utilización del sistema, solicitamos que se comunique con nosotros. Para esto, haga clic en el botón Consultas

a Informática 🖾 que se encuentra en la parte superior derecha de la pantalla.

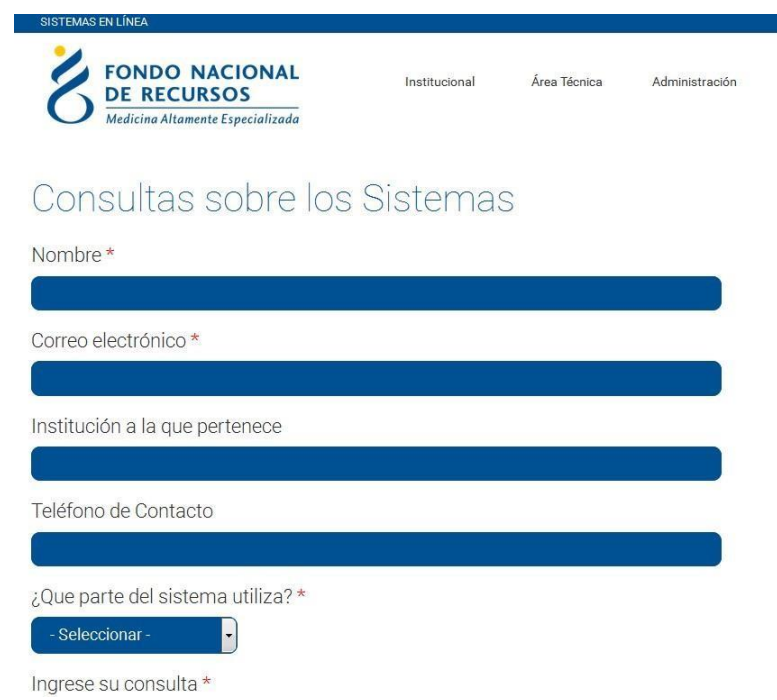

También puede comunicarse por el 2901 40 91 o vía e-mail a: atencionalusuario@fnr.gub.uy